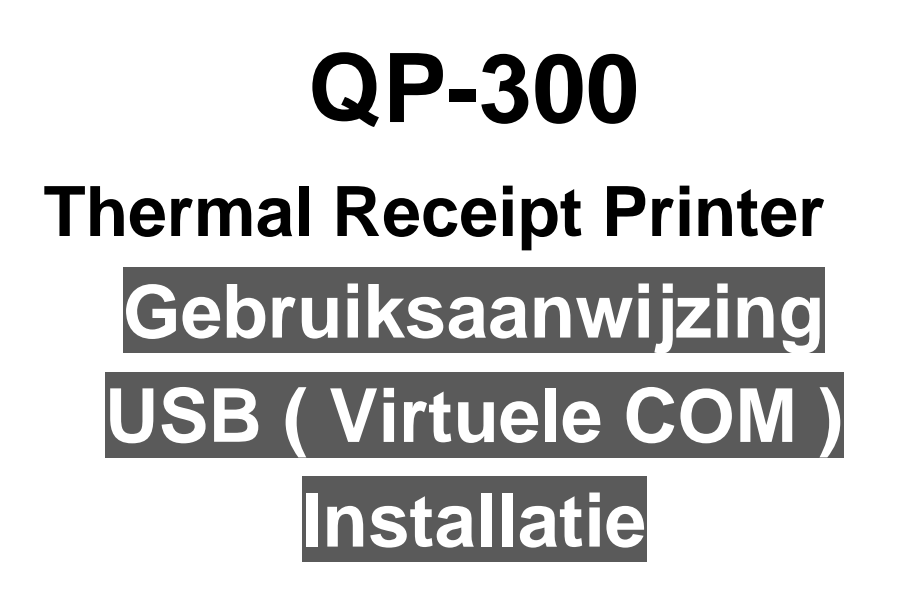

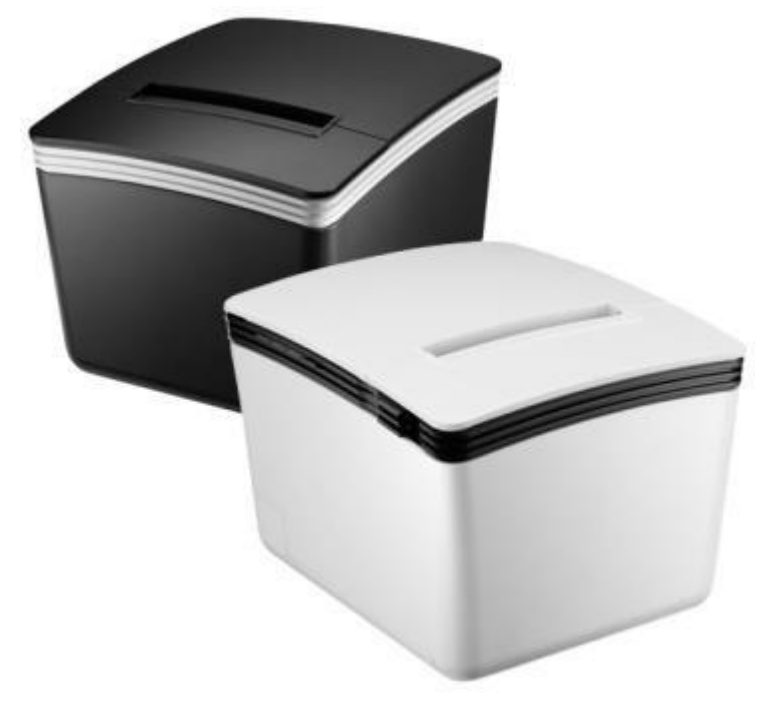

Bewaar de gebruikershandleiding voor toekomstig gebruik

## Uw printer installeren op USB (Virtuele COM)

Voordat je het stuurprogramma van je printer installeert, moet je ervoor zorgen dat de printer goed is aangesloten op de host-pc.

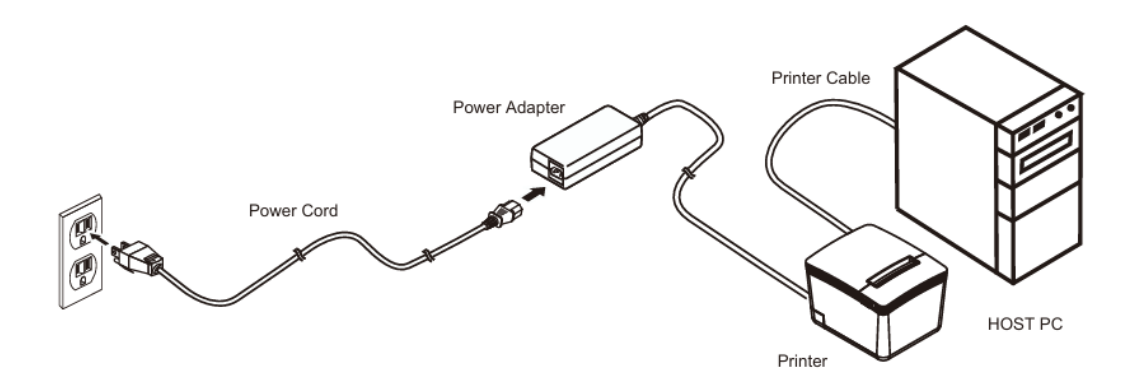

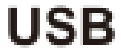

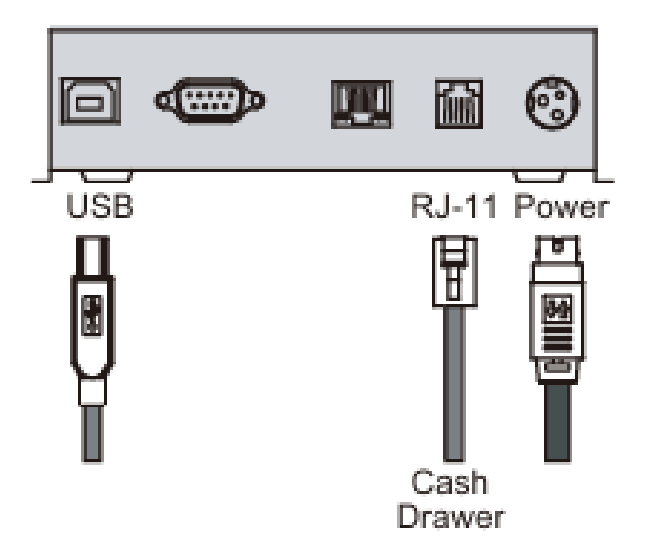

## Het stuurprogramma van de printer

## installeren

- 1. Download het stuurprogramma via de onderstaande link. https://www.quripos.eu/wp-content/uploads/Driver.7z
- 2. Dubbelklik op het pictogram "SetupPRP.EXE" om de installatie te starten.

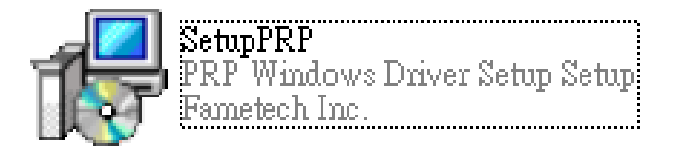

3. Klik op "Install" om door te gaan

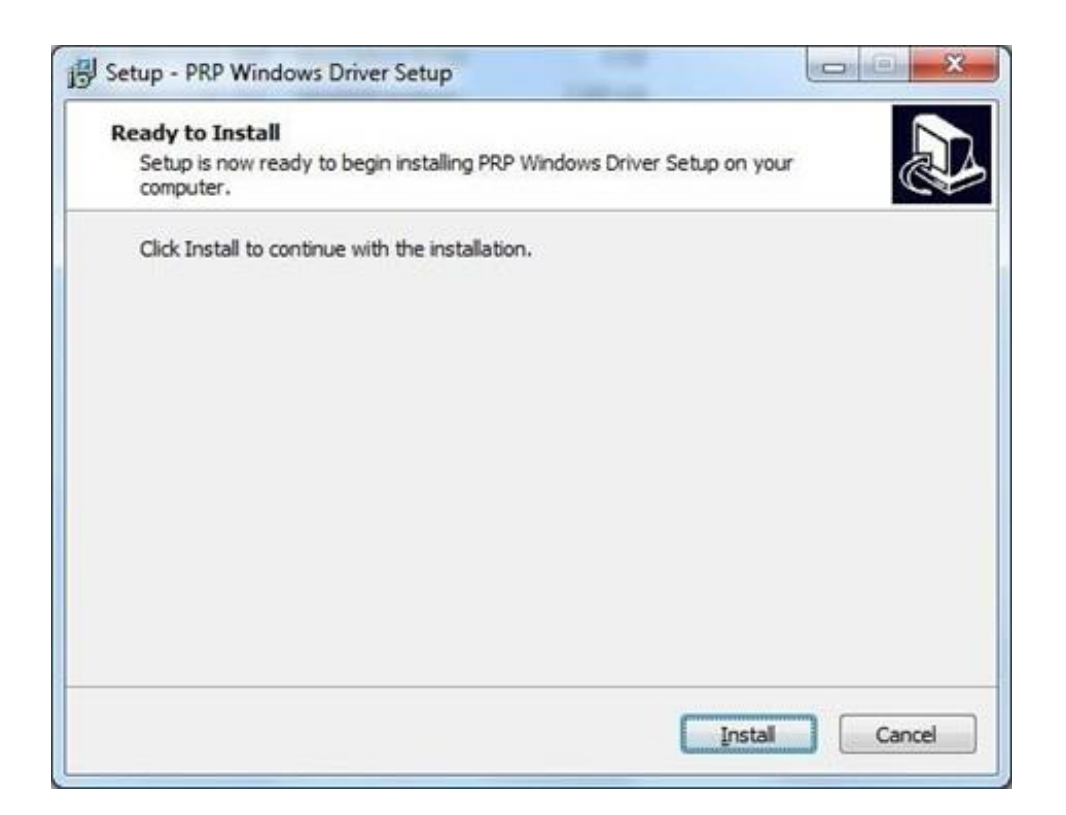

| 4. | Selecteer | "USB" | en klik | op OK | om verder | te gaan. |
|----|-----------|-------|---------|-------|-----------|----------|
|----|-----------|-------|---------|-------|-----------|----------|

| t <del>P</del> | Р                               | RP Series P | rinter Driver - Setup 🛛 🗕 🛛 🗙    |  |  |  |  |
|----------------|---------------------------------|-------------|----------------------------------|--|--|--|--|
|                | Printer Model                   |             |                                  |  |  |  |  |
|                | TYSSO PRP Series (80mm Thermal) |             |                                  |  |  |  |  |
|                | Select Port                     | <u></u>     | Printer Name PRP Thermal Printer |  |  |  |  |
|                | • USB                           | O LPT       |                                  |  |  |  |  |
|                | C SERIAL (COM)                  |             | I▼ Set as default printer        |  |  |  |  |
|                | C TCP/IP                        | C UTP       | OK Cancel                        |  |  |  |  |

Opmerking: Je kunt:

- a. Hernoem de printer naar QP-300
- b. Stel deze printer in als Standaardprinter
- 5. Selecteer "Install this driver software anyway"

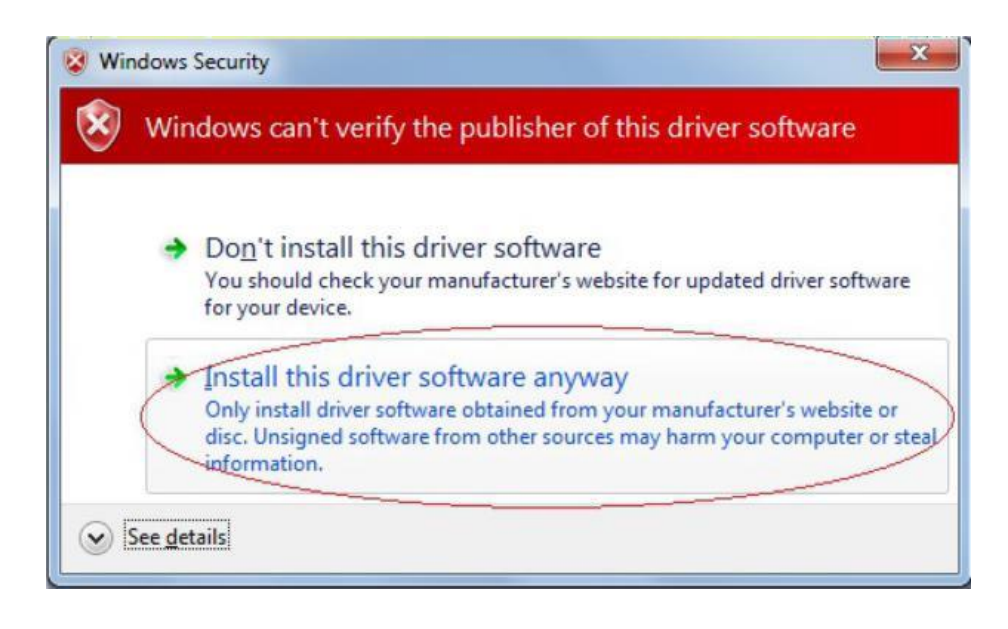

6. Het Virtuele COM-stuurprogramma wordt tijdens het proces geïnstalleerd.

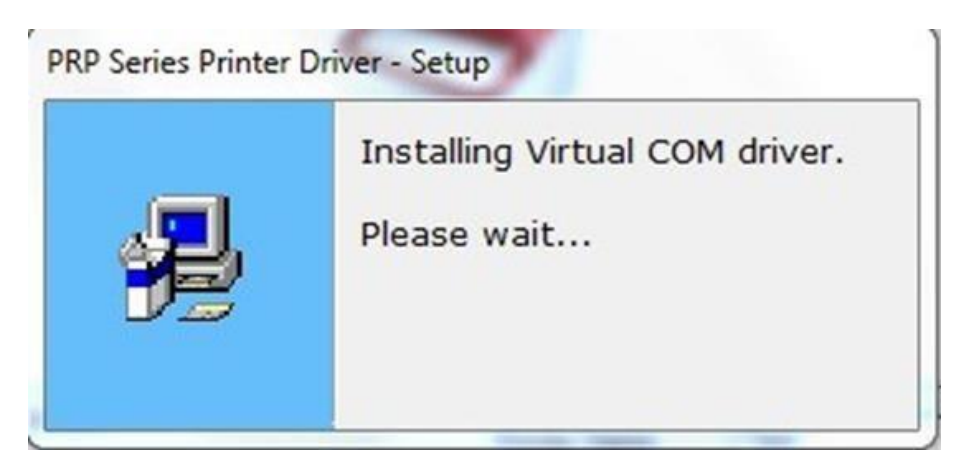

7. Zoeken naar USB-apparaat

Als de printer al is aangesloten en het onderstaande berichtvenster wordt weergegeven, schakel de printer dan uit en weer in om door te gaan met de installatie.

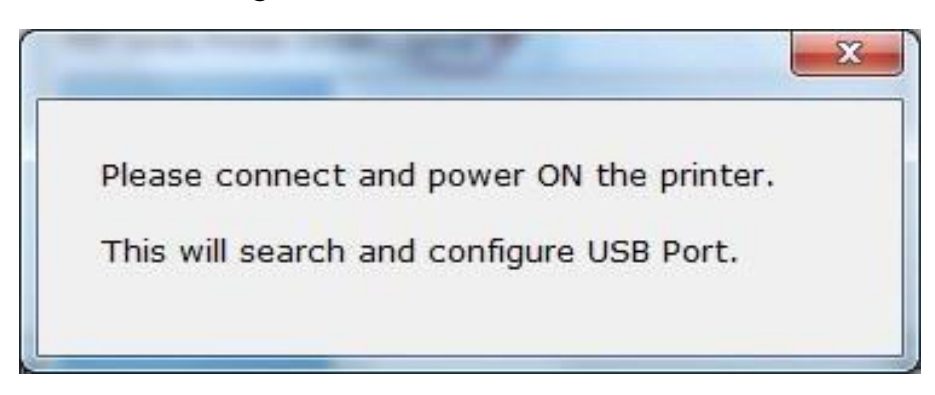

8. De installatie is voltooid. Het stuurprogramma is succesvol geïnstalleerd. Klik op "Finish" om het menu af te sluiten.

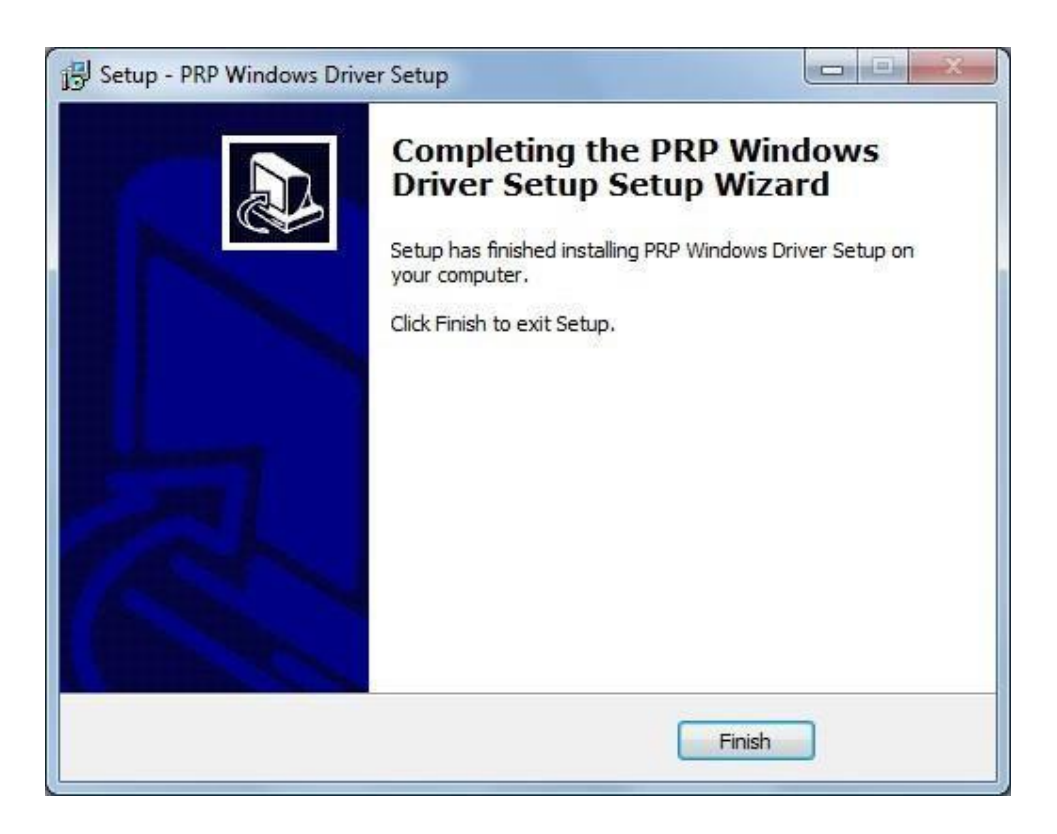